# Rakrak Workflow II Institute Fee Receipt Application Manual

Revenue Group, Accounting Division, Finance Department

\*Please ensure that all payments are completed before applying.

Receipts cannot be issued to those with outstanding balances.

## Log in

• Log in to the Science Tokyo authentication system and select "楽々Workflow II" (Rakrak Workflow II).

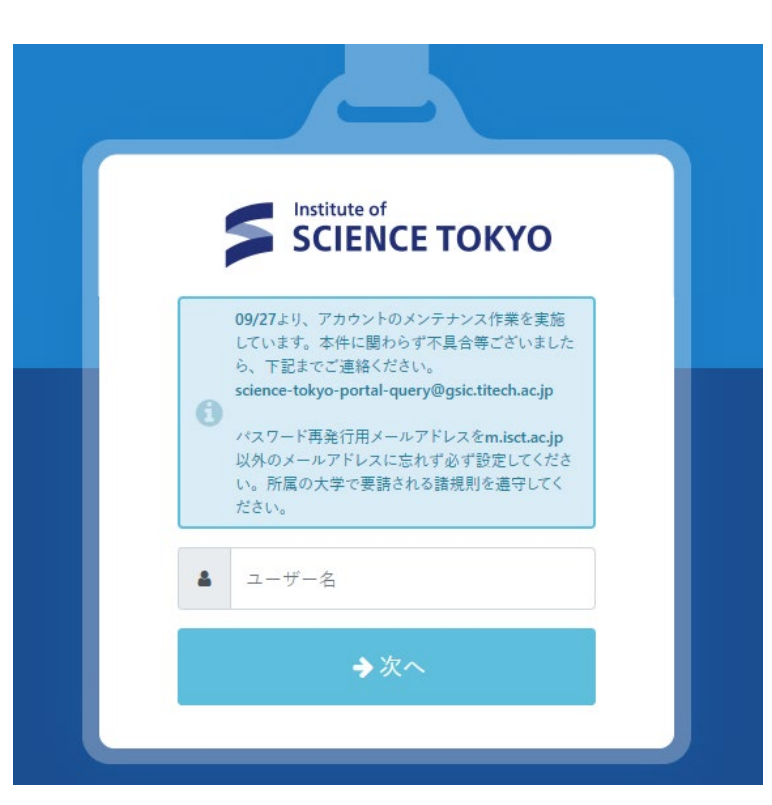

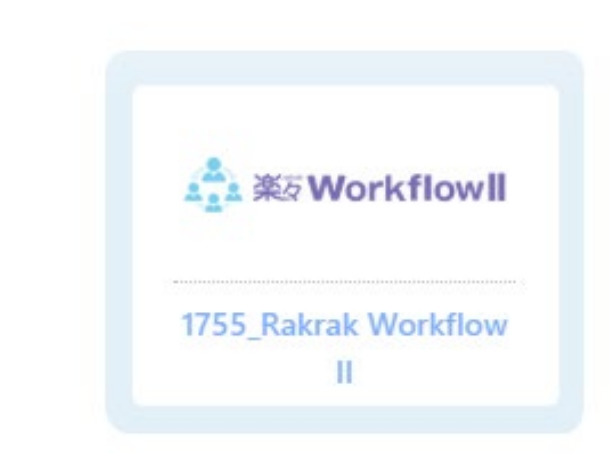

## How to Apply (1)

• Select "New" from the "Apply" menu.

Rew New

|                       | Approval<br>1         | Scheduled          | New                 | Draft               | In Process          | List            |
|-----------------------|-----------------------|--------------------|---------------------|---------------------|---------------------|-----------------|
| pplication operations | on Rakrak Workflov    | / (formaly known a | as T2APPs) are re   | started from Octol  | ber 7th, 2024.      |                 |
| ue to the constructio | n of the environmen   | t of Science Tokyo | , there is a possib | ility that maintena | ance may be repeate | ed several time |
| Notes                 |                       |                    |                     |                     |                     |                 |
| Some applications m   | nay have their own re | esumption schedu   | le Please check t   | he announcement     | s from each section |                 |
|                       | -                     |                    | nes i rease encert  | ne announcement     | 3 nom cach section  |                 |
|                       | -                     |                    |                     |                     | S nom cach section  | •               |
|                       | -                     |                    |                     |                     |                     | •               |
| Approve               |                       |                    |                     |                     | s nom each section  |                 |
| Approve               |                       |                    |                     |                     |                     |                 |
| Approve               | Ret                   | urned              | Schedu              | led                 |                     | •               |
| Approve               | Ret                   | urned              | Schedu              | led                 |                     | •               |

× Denied

h Process

📄 Draft

## How to Apply (2)

- Select 財務部 (Finance Department)
  - > 経理課 (Accounting Division)
    - > 領収書発行 (Receipt Issuance)

from the menu bar on the left.

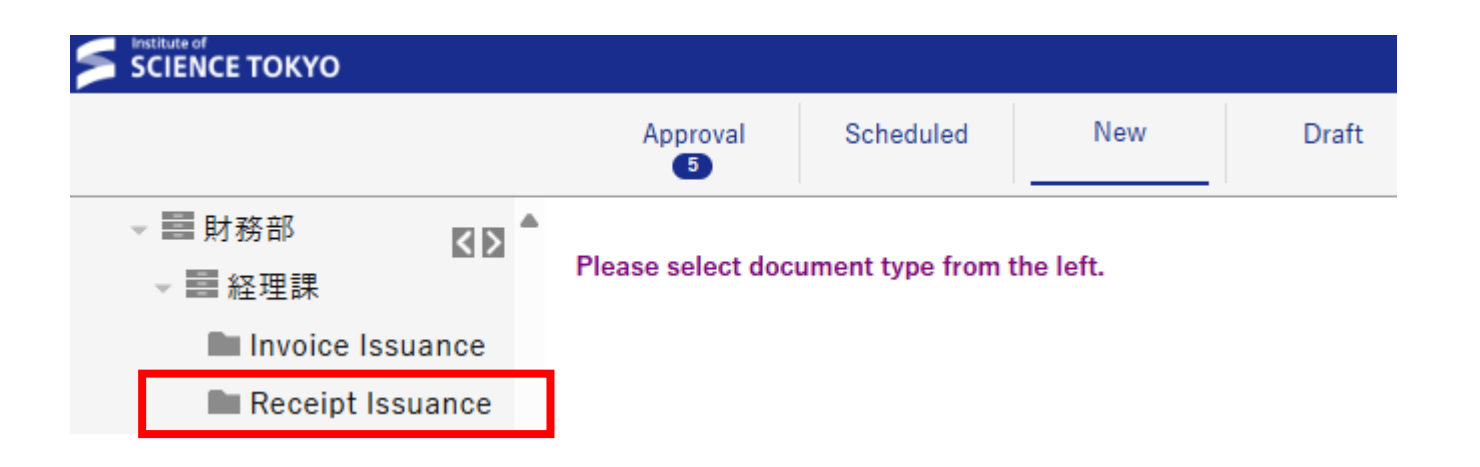

How to Apply (3)

• Review notes on issuance

\*Please make sure to complete all payments before applying.

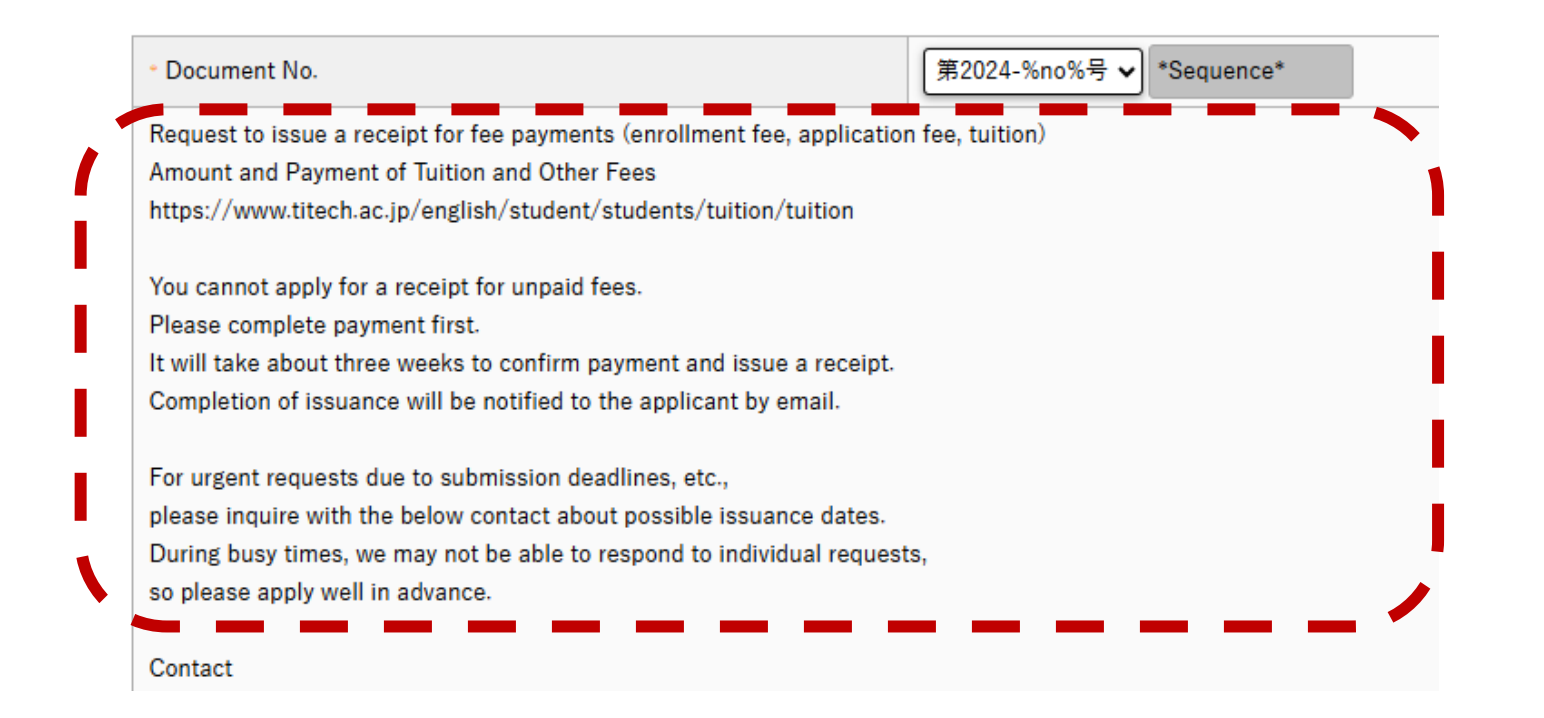

## How to Apply (4)

• Fill in the required fields for issuing a fee receipt.

\* Required fields are indicated with an asterisk.

The receipt is generally issued without a seal. In that case, please select "None". Select " Required" only if you need a seal on the receipt.

Select how to receive the fee receipt.
Online : Download a PDF file from Rakrak Workflow II
O by post : Will be sent to the designated address
O in person: Pick up in-person at the Accounting Division office

If you prefer postal mail, enter the postal code and address here.

| Type of fees                                                         | □ application fee □ enrollment fee □ tuition                        |
|----------------------------------------------------------------------|---------------------------------------------------------------------|
| Reason for issuance                                                  | (select one)                                                        |
| If "Other" is selected, please specify the purpose of issuance.      |                                                                     |
| Name of company, organization, etc. the receipt will be submitted to |                                                                     |
| Language the receipt is to be written in                             | ⊖ Japanese ⊖ English                                                |
| Seal required                                                        | ○None ○Required                                                     |
| Name of addressee on the receipt                                     | ● Applicant name ○ Other                                            |
| Fill in the name of addressee to be displayed on the receipt.        |                                                                     |
| How you wish to receive the receipt                                  | ${ m Im}$ Online ${ m O}$ by post ${ m O}$ in person (for urgent re |
| The reason for the urgent request                                    | 奨学金団体への提出締切が○○月○○日のため                                               |
| Postal code (if "by post" is selected)                               |                                                                     |
| Postal address (if "by post" is selected)                            |                                                                     |

How to Apply (5)

• Enter the details of the fee receipt to be issued.

| Receipt for application fees     |                                                                                                    |
|----------------------------------|----------------------------------------------------------------------------------------------------|
| Select a relevant program        | OBachelor's degree program OMaster's degree program ODoctoral degree program ONon-degree student OF |
| Amount paid (application fee)    | уч                                                                                                  |
| You cannot apply for a receipt f | or unpaid fees. Please complete payment first.                                                      |
| Date of payment                  |                                                                                                    |

| Receipt for enrollment fee           |                                                                                                    |  |  |  |  |
|--------------------------------------|----------------------------------------------------------------------------------------------------|--|--|--|--|
| Select a relevant program            | ○ Bachelor ○ Master ○ Doctor ○ Non-degree student ○ Research student ○ International exchange / visiting                                 |  |  |  |  |
| Enrollment fee exemption status      | $\odot$ Not exempt $\bigcirc$ Fee reduced by 50% $\bigcirc$ Fee reduced by a third $\bigcirc$ Fee reduced by two thirds $\bigcirc$ Other |  |  |  |  |
| If "Other" is selected, please enter | r" is selected, please enter the payment amount.                                                                                         |  |  |  |  |
| Amount paid (enrollment fee )        | YqL                                                                                                    |  |  |  |  |
| You cannot apply for a receipt for   | unpaid fees. Please complete payment first.                                                                                              |  |  |  |  |
| Date of payment                      |                                                                                                    |  |  |  |  |

| Receipt for tuition                                                                                                    |                                   |  |  |
|----------------------------------------------------------------------------------------------------|-----------------------------------|--|--|
| Select a relevant program from the options OBachelor O Master ODoctor ONon-degree student OResearch student OInternational |                                   |  |  |
| Tuition exemption status   Not exempt  Fee reduced by 50% Fee reduced by a third Fee reduced by                            |                                   |  |  |
| If "Other" is selected, please enter the paym                                                                              | ent amount.                       |  |  |
| You cannot apply for a receipt for unpaid fee                                                                              | s. Please complete payment first. |  |  |

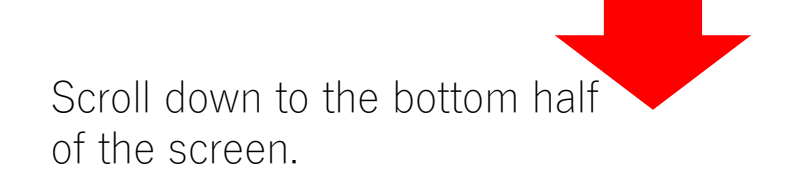

| ition amo  | ount (requi | (and a second second second |                        |                 |             |
|------------|-------------|-----------------------------|------------------------|-----------------|-------------|
| nulling (  | 2-54)       | ar / research student)      |                        |                 |             |
| lower line | 2->4)<br>2  |                             |                        | •               |             |
| int 🗆 🖇    | Select 🗆    | Academic year (YYYY)        | Semester (spring/fall) | Date of payment | Amount paid |

| uition a  | mount (non- | -degree student)     |                   |                 |             |
|-----------|-------------|----------------------|-------------------|-----------------|-------------|
| l lower l | line        |                      |                   |                 |             |
| Ent 🗆     | Select 🗆    | Academic year (YYYY) | Number of credits | Date of payment | Amount paid |
|           |             |                      |                   |                 | JPY         |
|           |             |                      |                   |                 | JPY         |

| uition a<br>ntry Line<br>Id Iower I | mount (inter<br>e (2->4)<br>Ine | mational exchange / visiting | g student)                |                 |             |
|-------------------------------------|---------------------------------|------------------------------|---------------------------|-----------------|-------------|
| Ent 🗆                               | Select 🗆                        | Academic year (YYYY)         | Course length (in months) | Date of payment | Amount paid |
|                                     |                                 |                              |                           |                 | JPY         |
|                                     |                                 |                              |                           |                 | JPY         |

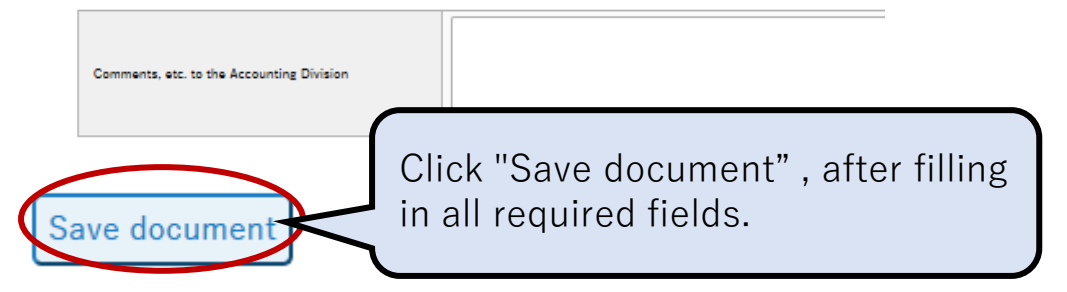

## How to Apply (6)

• Check your entry and submit.

\*Your application has not been submitted yet on this screen. To submit, please confirm the contents and make sure you click **the "Start workflow"** button at the bottom of the screen.

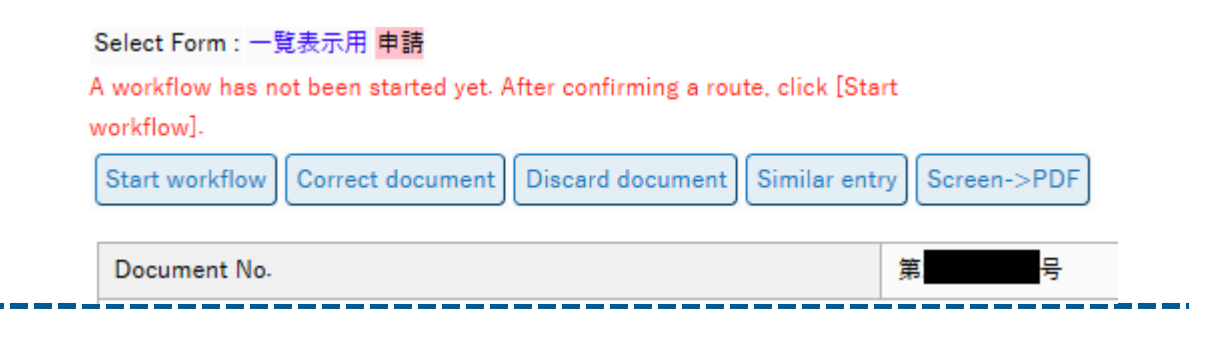

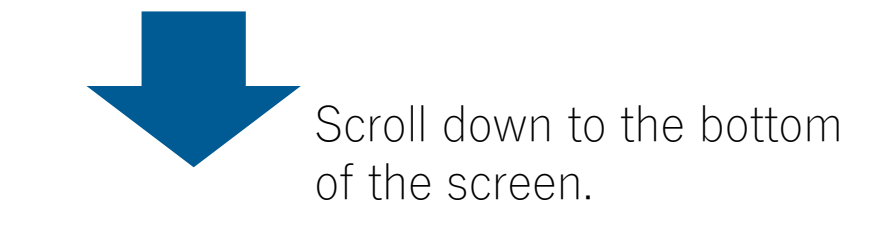

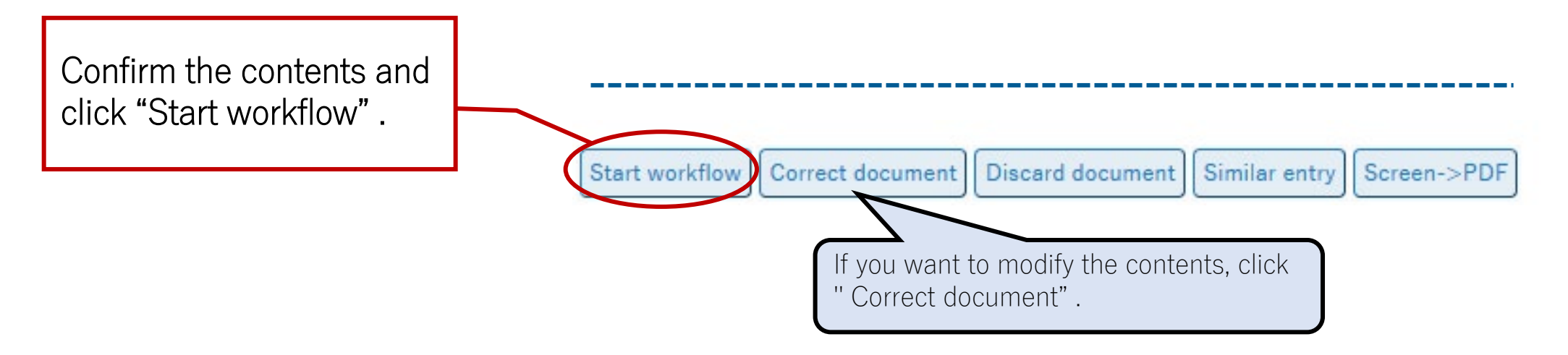

#### How to check the status of the application document

You can check the status of your application documents by selecting 財務部 (Finance Department) >経理課 (Accounting Division) > 領収書発行 (Receipt Issuance)

from the List menu bar.

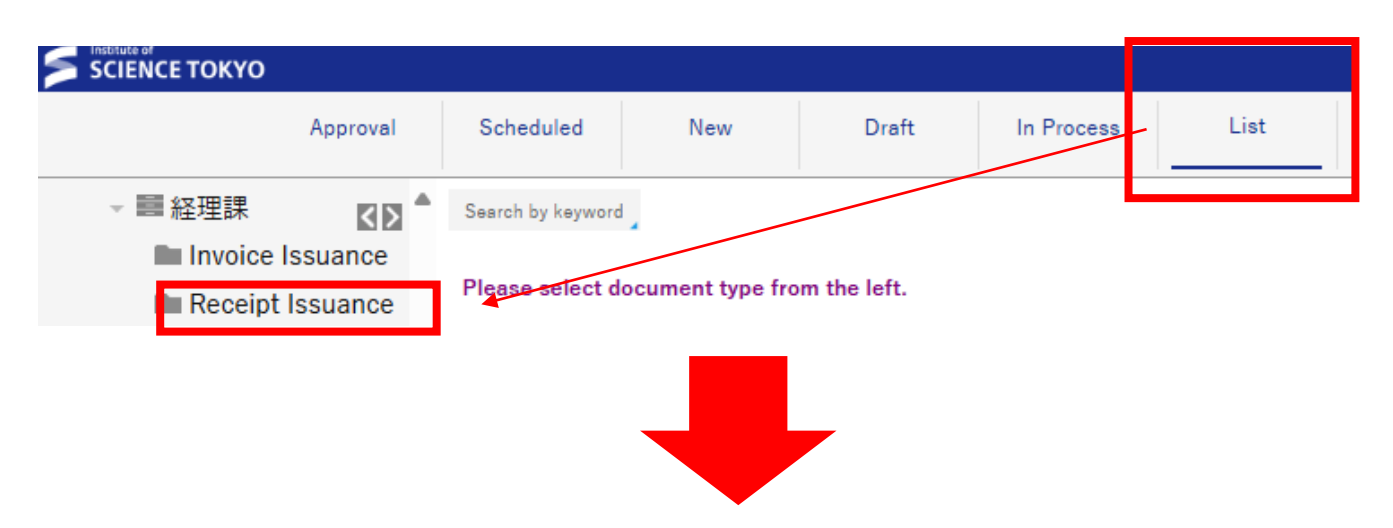

| SCIENCE TOKYO                             |                   |                       |                |              |           | 🔷 🏫 🖻        |
|-------------------------------------------|-------------------|-----------------------|----------------|--------------|-----------|--------------|
| Approval                                  | Scheduled         | New                   | Draft          | In Process   | List      | Search       |
| <ul> <li>■ 目前</li> <li>→ ■ 経理課</li> </ul> | Search by keyword | i _                   |                | ,            |           |              |
| Invoice Issuance                          | 東京科学大 - 科学        | :大事務局 - 財務部           | - 経理課 - Receip | t Issuance   |           |              |
| Receipt Issuance                          | Working (Receip   | ot Issuance)          |                |              |           |              |
| → ■ 情報部                                   | Favorites of Fo   | Iders                 |                |              |           |              |
| 🗸 🧱 図書館情報管理課                              | Operation: To C   | CSV Output To Excel C | Dutput         |              |           |              |
| Budget Code searce                        | Screen->PDF b     | atch output           |                |              |           |              |
| Budget Code Regi:                         |                   |                       |                |              |           |              |
| Library Services R                        | 23 Records Page N | lo.1                  |                |              |           |              |
| ■ 情報企画課                                   | No. Selec         | et 🗌 🛛 Docume         | nt status Pul  | blish status | WE status | Document No. |
| → ■ 教育推進部                                 |                   |                       |                |              |           |              |
| - ■ 国際教育課                                 | 1                 | Entry                 | ٨. 44          | ar Publiah   | Finish    |              |
| – 📰 Study Abroad and                      | 1                 | Entry                 | Alte           | erruuns() (  | 11131     |              |
| Cverseas Travel                           |                   |                       |                |              |           |              |

#### Notification of issuance + instructions for receipt

• You will receive a notification email when the issuance is completed.

The receipt will arrive via the method you chose earlier (How to Apply (4)).

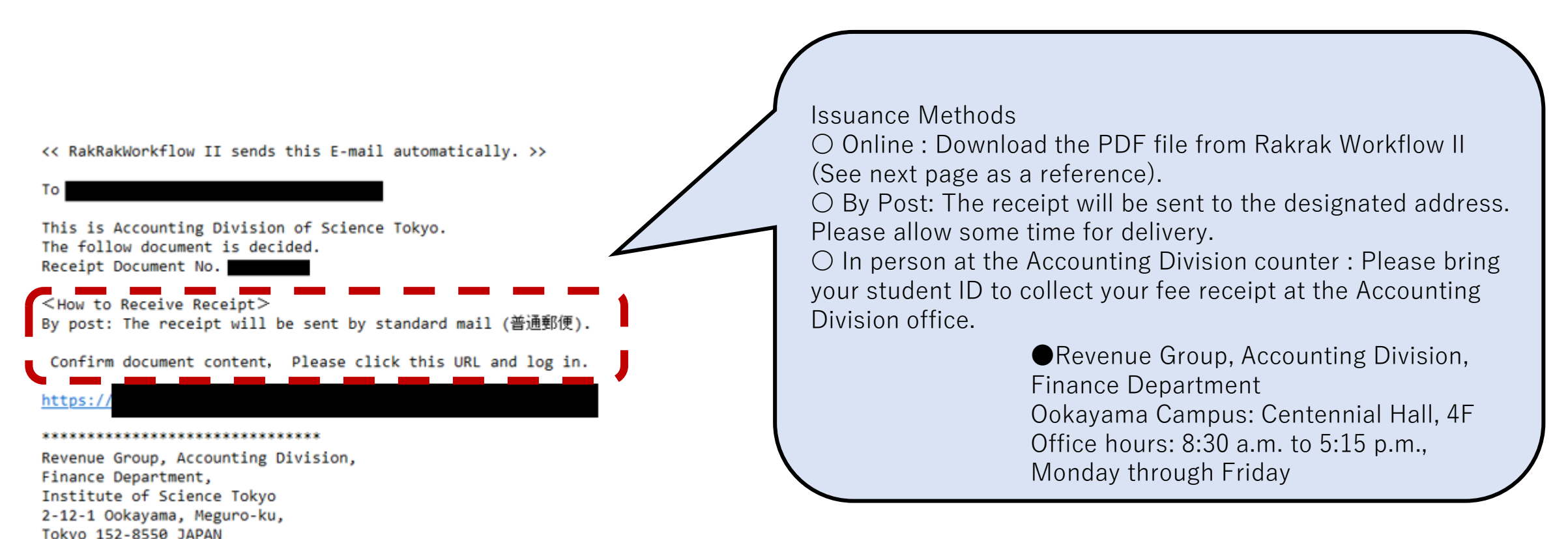

#### How to receive the receipt electronically

Log in to the Science Tokyo authentication system from the link in the notification email, and download the PDF file.

When selecting the file from the List menu bar, the file will be posted under "Online issuance of receipt".

<< RakRakWorkflow II sends this E-mail automatically. >>

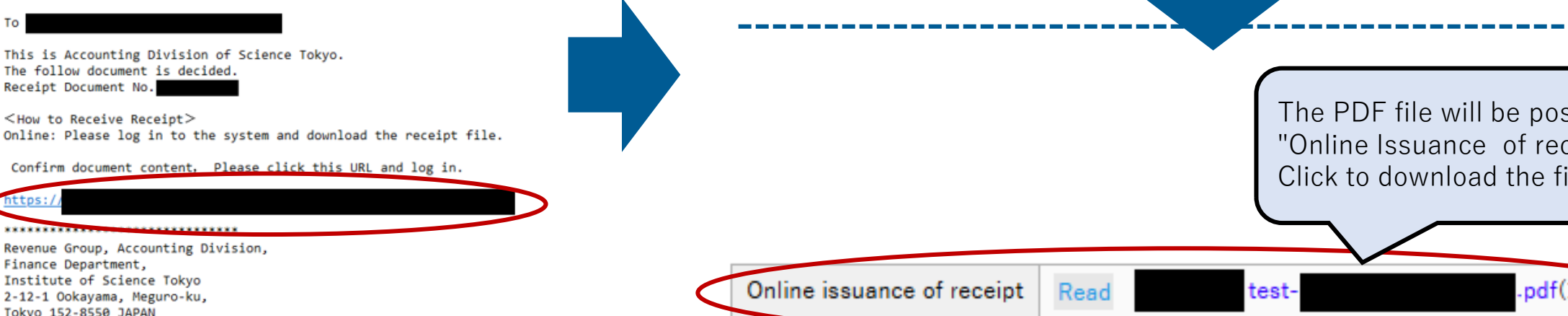

SCIENCE TOKYO Approval Scheduled New Draft In Process List <> Search by keyword Invoice Issuance Select the relevant document Please select document type Receipt Issuance number from the list menu and scroll down to the bottom half of the screen. The PDF file will be posted in "Online Issuance of receipt". Click to download the file. .pdf(181K

# If you received a "Notice of Return" email due to incomplete application (1)

• After confirming the reason for the return in the email, click the link and log in to the Science Tokyo authentication system.

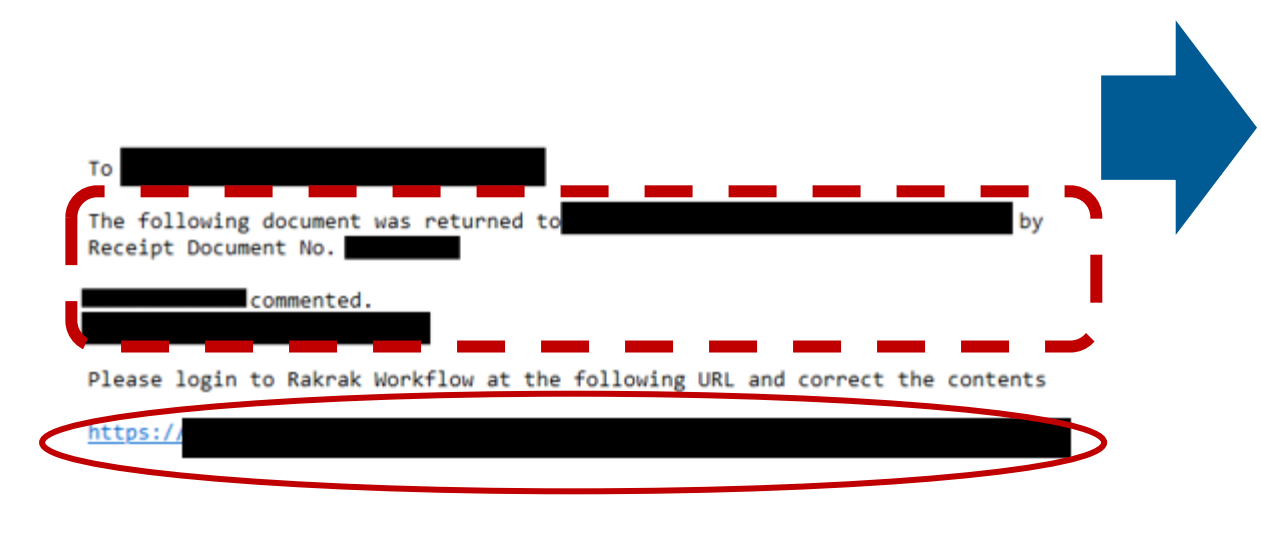

| 1 | Select Form: <mark>一覧表示用</mark> 申請 窓口確認用 |       |       |  |
|---|------------------------------------------|-------|-------|--|
| E | Back to List.                            |       |       |  |
|   | Stop workflow Similar entry Screen->PDF  |       |       |  |
|   | Work type                                | Entry |       |  |
|   | Document No.                             |       | 第一一一号 |  |
|   | Affiliation                              |       |       |  |
|   | Name                                     |       |       |  |

| Job schedule           | · · · · · · · · · · · · · · · · · · ·                        | Job actual res   |
|------------------------|--------------------------------------------------------------|------------------|
| Activity               | Person in charge                                             | Operation        |
| Start                  |                                                              | Start            |
| Review                 | 発行業務(常勤・非常勤)                                                 | Return           |
| Correction Instruction |                                                              |                  |
| Review                 | 発行業務(常勤・非常勤)                                                 | 1                |
| Publish                |                                                              |                  |
| Sc                     | roll to the bottom of the screen to at need to be corrected. | check the fields |

# If you received a "Notice of Return" email due to incomplete application (2)

 Select the document number of the document you wish to revise in the "Approval" menu, modify the document, and resubmit it for application.

If you click the document number, the application form will open. Modify the document according to

the comments at the bottom of the page.

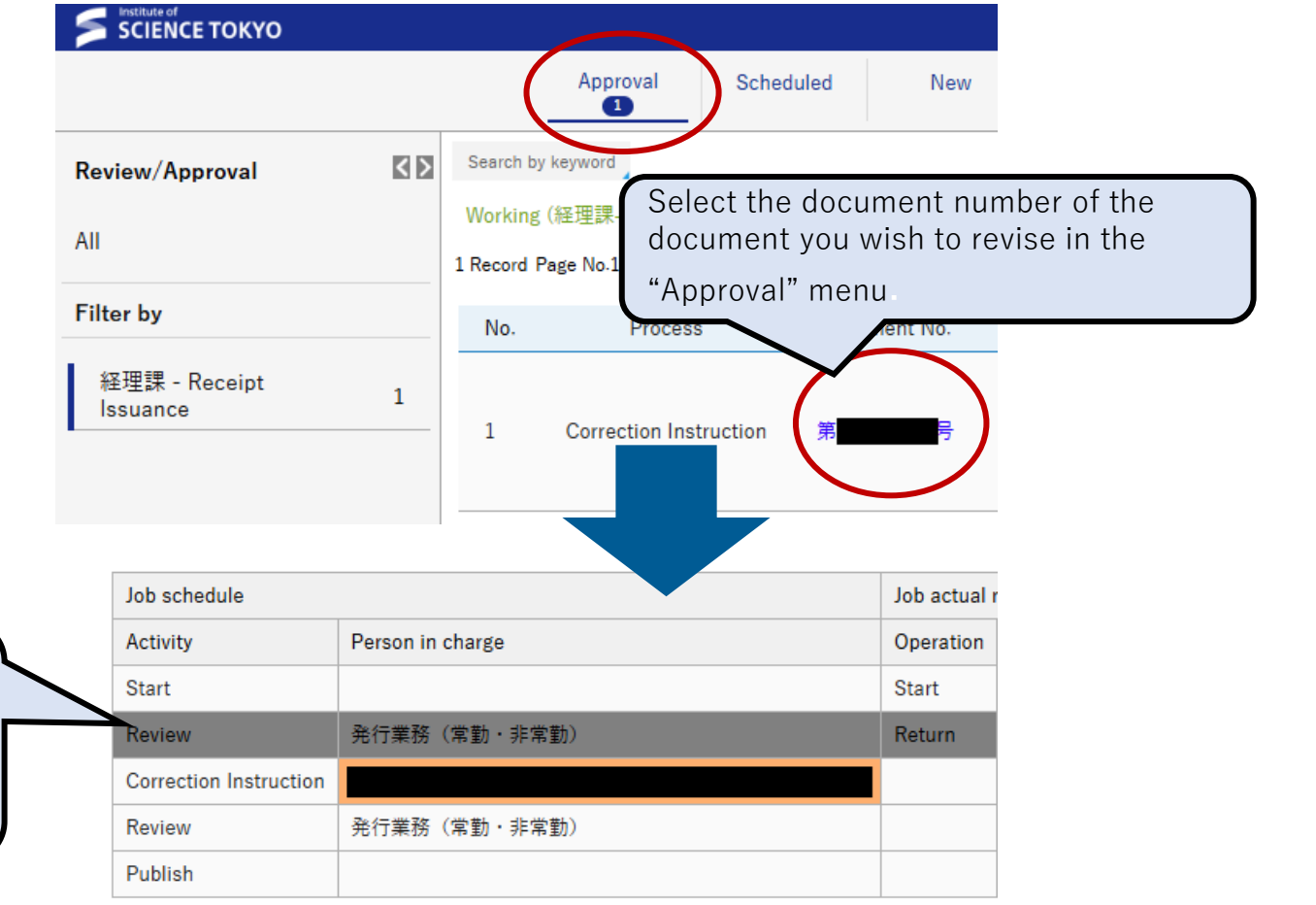

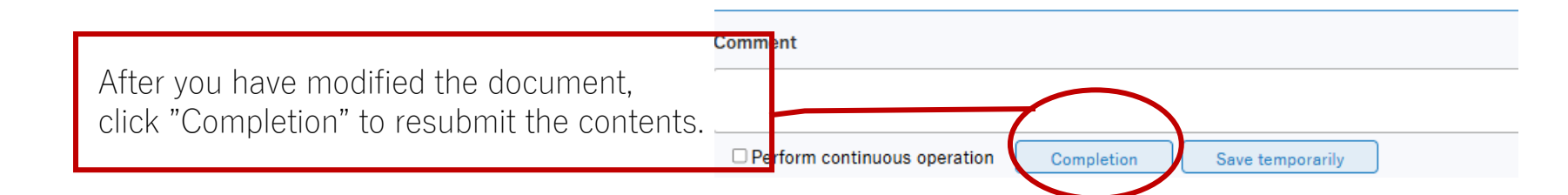

### When canceling a returned application (1)

Document No.

 If you wish to cancel the application specified in a "Notice of Return "email, select the application's document number from the List menu bar, and click the "Stop workflow" button.

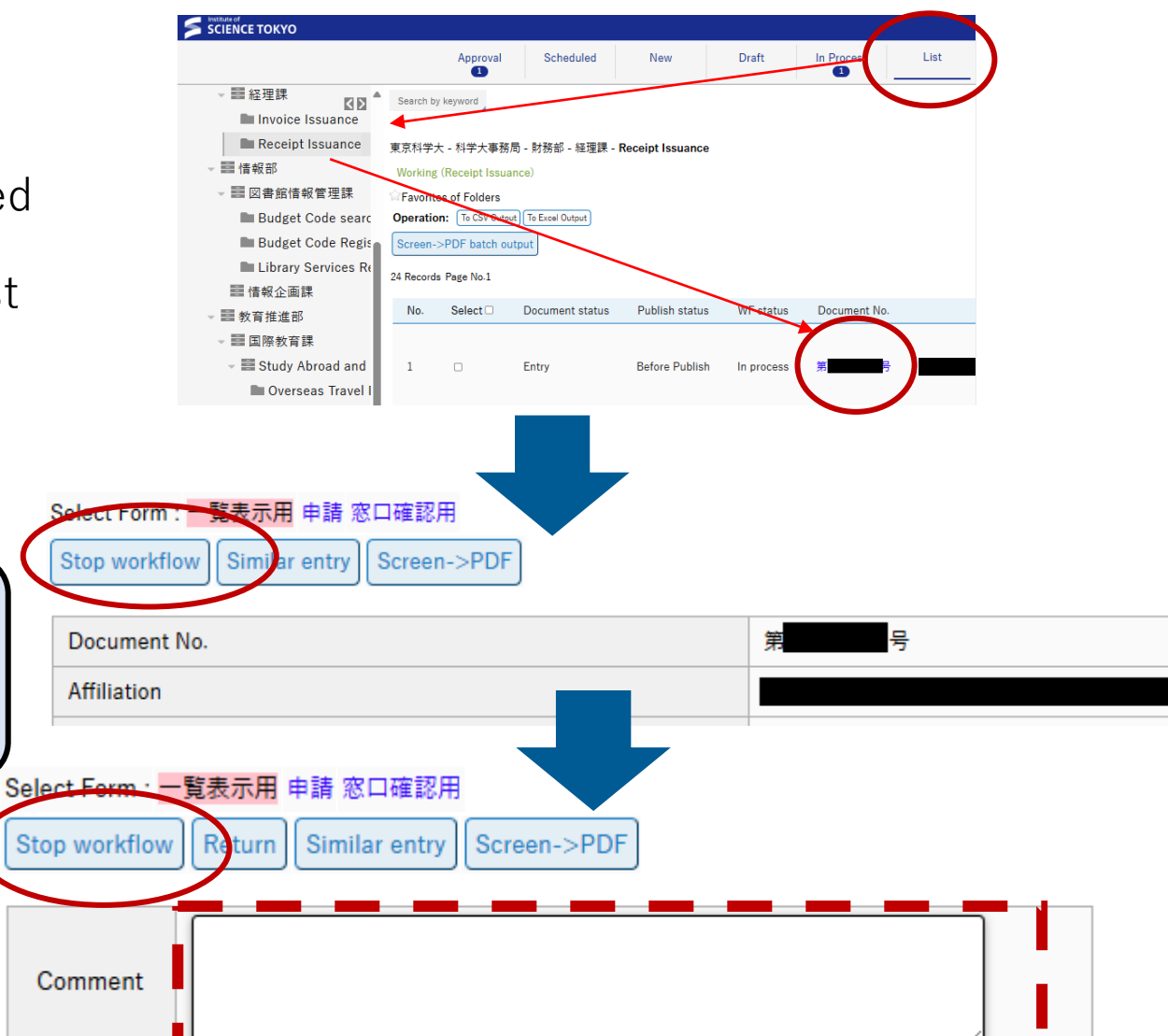

If you click the "Stop workflow" button, the application data will be moved to "Draft".

A comment field will be displayed to provide the reason for

Enter the reason for the withdraw and click the "Stop

withdraw.

workflow" button again.

### When canceling a returned application (2)

• If you withdraw the application, the data will be saved as a "Draft" menu.

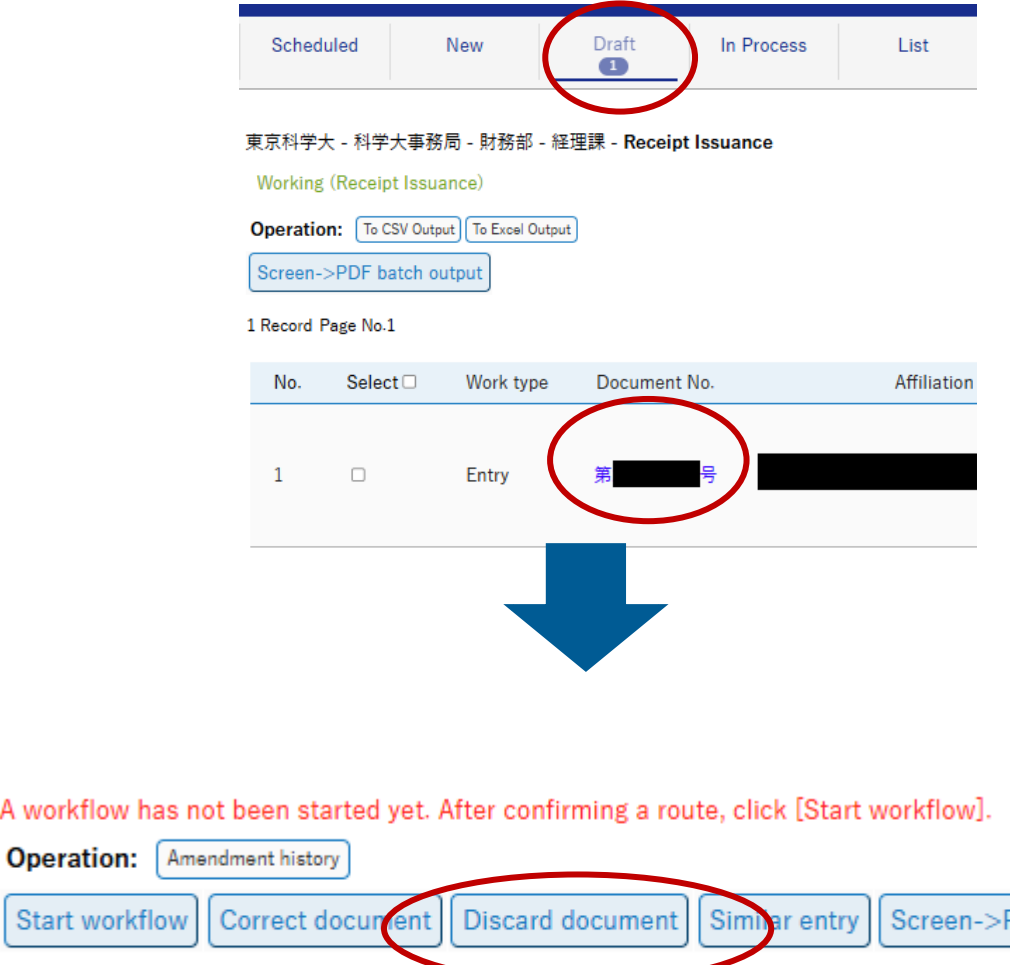

Select the document number of the document you wish to cancel in "Draft", and click the "Discard document" button.

A workflow has not been started yet. After confirming a route, click [Start workflow].

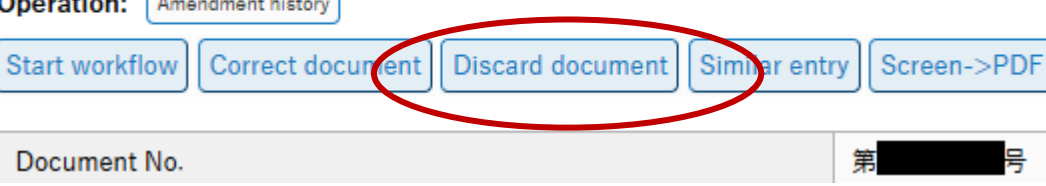

 Contact for inquiries on the issuance of institute fee receipt: Revenue Group, Accounting Division, Finance Department (acct.rev@adm.isct.ac.jp)

\*For inquiries, please make sure to include your name and student ID number in the email when you contact us.